*niendly's* Adjusting Time Keeping Day After 🖉 Synergy Suite

## To adjust time keeping day after:

1. Go to the schedule editor and unlock the day by choosing the dropdown box next to the day of the week.

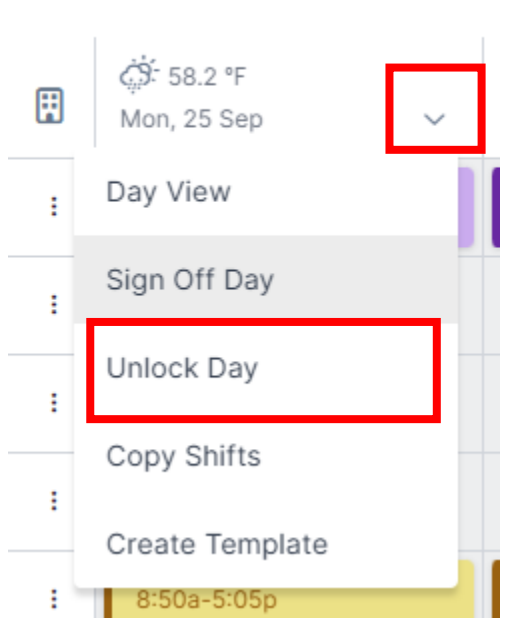

- 2. Once day is unlocked you have two options:
  - a. Choose Sign Off Day under the same drop down box
  - b. On the HRM, Schedule Management page you can choose end of night
- 3. Once you are in there, you will see a green note that says: "this shift has been confirmed," to adjust the shift click on the "pencil" icon on the right and it will allow you to edit the shift

| () () () () () () () () () () () () () ( | ☐<br>17-22:15 |               | Duration<br>5:15       |
|------------------------------------------|---------------|---------------|------------------------|
| Times<br>17:11-22:24<br>0                |               | Breaks 0 Mins | Duration Apply<br>5:13 |
| No Show                                  |               | Cancel Shift  | Reset Shift            |